# 中央国家机关会计人员继续教育管理系统

# 团体报名操作手册

北京东奥华宇国际教育科技有限公司

2022年3月

# 一、功能介绍

| 功能名称   | 功能说明                                     |
|--------|------------------------------------------|
| 注册     | 需要团体报名的单位填写注册信息                          |
| 登录     | 通过注册的用户名和密码进行登录                          |
| 面授团体报名 | 登录后可查看面授期次,选择对应的期次进行报名,报名时单个、批量导入需要报名的人员 |
| 网络团体报名 | 登录后选择年度、等级、网校后,批量导入名单进行团体报名              |
| 报名记录   | 报名记录查询                                   |
| 操作说明   | 查看系统操作说明                                 |

# 二、操作说明

## 1、注册

推荐浏览器:谷歌浏览器,火狐浏览器,图标如下:

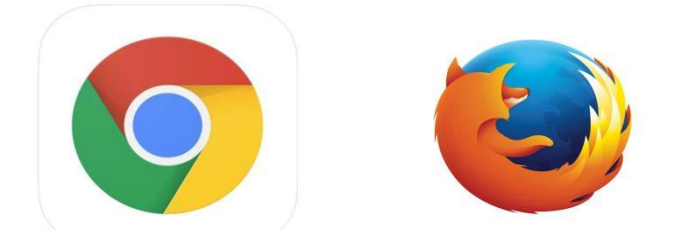

注册入口:中央国家机关会计网一>快捷入口一>继续教育一>学习入口一>团体报名入口(仅限面授)

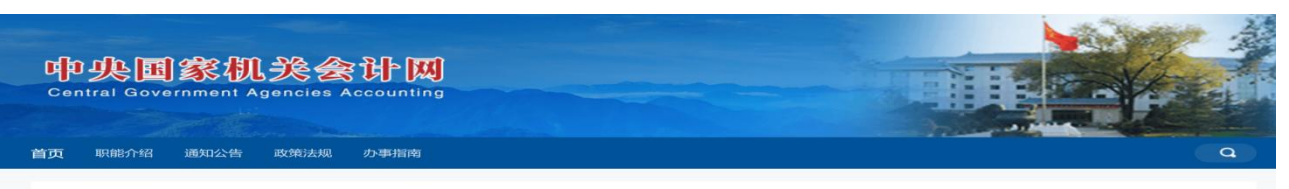

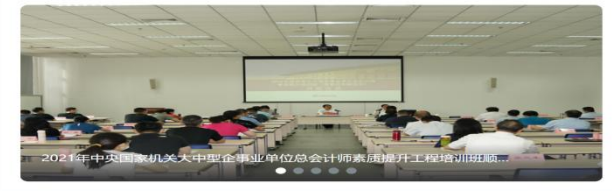

| 通知公告 HOT                        | 更多        |
|---------------------------------|-----------|
| 国管局办公室关于开展2022年度国际化高端会计人才选拔考试报  | 2022-04-1 |
| 国管局办公室关于做好2022年度中央国家机关会计专业技术人员  | 2022-04-1 |
| 关于推迟2021年中央国家机关会计领军人才选拔笔试时间的通知  | 2022-03-1 |
| 关于2021年中央国家机关会计领军人才选拔笔试有关安排的通知  | 2022-03-0 |
| 国管局办公室关于开展2022年度高层次财会人才素质提升工程岗  | 2022-03-0 |
| 关于延长2021年度中央国家机关会计专业技术人员继续教育网络  | 2021-12-3 |
| 关于2021年中央国家机关会计领军人才选拔笔试有关事项的通知  | 2021-11-3 |
| 关于征求《会计信息化"十四五"规划 (征求意见稿) 》意见的函 | 2021-11-1 |

#### | 快捷入口

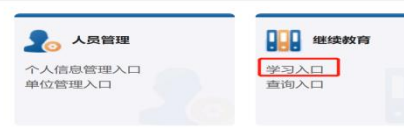

**京** 职称评审 高级会计专业技术资格申报 正高级会计专业技术资格申报 👬 领军人才 中央国家机关会计领军人才选拔 申报 中央国家机关会计领军人才培养管理

三介 高端培训 高端培训

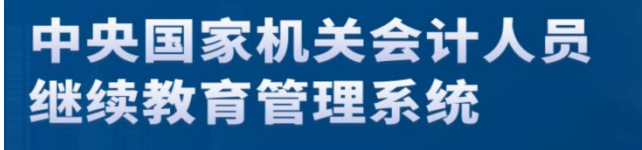

在线下载 常见问题

| 通知公告                                            | 更多         | 登录             |
|-------------------------------------------------|------------|----------------|
| 1999<br>国管局办公室关于做好2022年度中央国家机关会计专业技术人员继续教育工作的通知 | 2022-04-12 |                |
| 🚥<br>关于延长2021年度中央国家机关会计专业技术人员继续教育网络培训截止时间的通知    | 2022-03-08 | 未登录            |
| 国管局办公室关于2021年度中央国家机关会计专业技术人员继续教育有关事项的通知         | 2022-03-08 |                |
| 关于开展2021-2022年中央国家机关会计专业技术人员继续教育培训机构登记工作的通知     | 2022-03-08 | 登录             |
|                                                 | 2022 02 02 | 注册             |
| 天士变更会计业务接待室办公地址的通知                              | 2022-03-08 | 团体报名入口(仅限面授)>> |

进入页面后,可看到登录入口,首次使用系统,需要先进行注册,点击【立即注册】,进入注册页面,填写用户名,填 写所在单位及密码、确认密码并进行手机验证,后点击立即注册,可注册成功。

| 国家机关会计人员继续教育管理                                    | 系统                |
|---------------------------------------------------|-------------------|
| <b>登录说明</b><br>1、此系统只针对国管局继续教育面授培训中单位统一报名的人员使用    | 团体报名单位登录          |
| 2、初次使用此系统时,需要进行注册,注册时请牢记用户名和密码,之<br>后需要用户名、密码进行登录 | 用户名 请输入用户名        |
| 3、如忘记密码,可点击重置密码,根据注册时填写的手机号找回密码                   | 密 码 请输入密码 💿       |
| 4、系统操作咨询电话:13161357388<br>推荐使用火狐、谷歌浏览器或360浏览器极速模式 | 验证码 请输入验证码 为33617 |
| 32 <b>4</b> 8;\b)RB                               | 受录                |
| 不来现时                                              | 立即注册 重置密码         |

| 中央国家机关会计人员 | 继续    | <b>教育管</b> 理 | 系统       |  |  |
|------------|-------|--------------|----------|--|--|
|            | 团体报名的 | 单位注册         | 已有账号,去登录 |  |  |
|            | 用户名   | 请输入用户名       |          |  |  |
|            | 单位名称  | 请选择主管单位      |          |  |  |
|            | 密 码   | 请输入密码        | 0        |  |  |
|            | 确认密码  | 请再次输入密码      | ø        |  |  |
|            | 联系人姓名 | 请输入联系人姓名     |          |  |  |
|            | 联系手机号 | 请输入联系人手机号    |          |  |  |
|            | 手机验证码 | 请输入验证码       | 获取验证码    |  |  |
|            |       | 立即注册         |          |  |  |

# 2、登录

注册完成账号后,通过注册的账号和密码,输入验证码进行登录。

| 登录说明<br>1. 此系统只针对国警局继续教育面接接训中单位统一报名的人员使用                  | 团体报名单位登录      |
|-----------------------------------------------------------|---------------|
| 2、初次使用此系统时,需要进行注册,注册时请牢记用户名和密码,之<br>后需要用户名、密码进行登录         | 用 户 名 请输入用户名  |
| 3、如忘记密码,可点击重置密码,根据注册时填写的手机号找回密码<br>4、系统操作咨询电话:13161357388 | 密码 请输入密码      |
| 推荐使用火狐、谷歌浏览器或360浏览器极速模式                                   | 验证码请输入验证码 361 |
| 采集说明                                                      | 登录            |

### 3、面授培训报名

登录后,可看到面授培训报名页面,可看到所有培训机构的期次,可按培训等级、培训机构、培训月份等维度查询培训期次数据,选择需要报名的期次,点击【去报名】,进入报名页面。

| 中央国家机关会计人员<br>继续教育 <sup>管理系统</sup>    |                                                                               |                                              |                                 | ŝ                              | 卽见问题 | 操作说明  | 2        | * |
|---------------------------------------|-------------------------------------------------------------------------------|----------------------------------------------|---------------------------------|--------------------------------|------|-------|----------|---|
| 面授培训报名 报名记录查                          | 前                                                                             |                                              |                                 |                                |      | 当前单位: | 国家机关事务管理 | 局 |
| <b>  面授学习报名</b><br> 培训  等级<br>  清选择 〜 | 面授培训机构                                                                        | 培训月份<br>3                                    | ~ 直询                            | 重置                             |      |       |          |   |
| 肖祥测试用                                 | 2022 肖祥测试用 1<br>培训时间:03月28日-04,<br>培训等级:高级<br>培训地点:中关村南大街<br>联系电话:1821009887; | <b>培训期次:1</b><br>月29日 培训人数<br>培训类型<br>7 培训内容 | : 14 栗<br>: 企业 报<br>: <u>直看</u> | 刂余名额:4<br>终名截止时间:2022-03-31 23 | :59  |       | 去报名      |   |

(1)添加或导入报名人员:点击【单人添加】,可按身份证、姓名进行单个人添加报名,也可下载模板后,按模板格式批量添加 人员,添加后点击【批量导入】,导入后会提示成功几条数据,同时可导出未成功数据。

| 中央国家机关会计专业<br>技术人员 <sup>曾理系统</sup> |                                                                                |                                           |                                 | 常见问题 | 操作说明  | 😑 lihui 🛩 |
|------------------------------------|--------------------------------------------------------------------------------|-------------------------------------------|---------------------------------|------|-------|-----------|
| 面授培训报名 报名记录查询                      |                                                                                |                                           |                                 |      | 当前单位: | 国家机关事务管理局 |
| 1 报名期次信息                           |                                                                                |                                           |                                 |      |       | 重新选择      |
|                                    | 2022<br>培训期次:3 培训等级:高级<br>培训时间:03月28日-03月31日<br>培训地点:asfdaf<br>培训内容: <u>查者</u> | 培训类型:企业行政事业<br>培训人数:22<br>联系电话:1999999999 | 剩余名额:11<br>报名截止时间:2022-03-31 2: | 3:59 |       |           |
| 1 添加报名人员信息<br>单人添加 批量导入            | 下就导入模版                                                                         |                                           |                                 |      | I     | 确定报名      |
| 序号 姓名 身份证号                         | 手机号 工作单位                                                                       | 报名状态                                      | 报名时间 报名访                        | 2.8月 | 操作    |           |

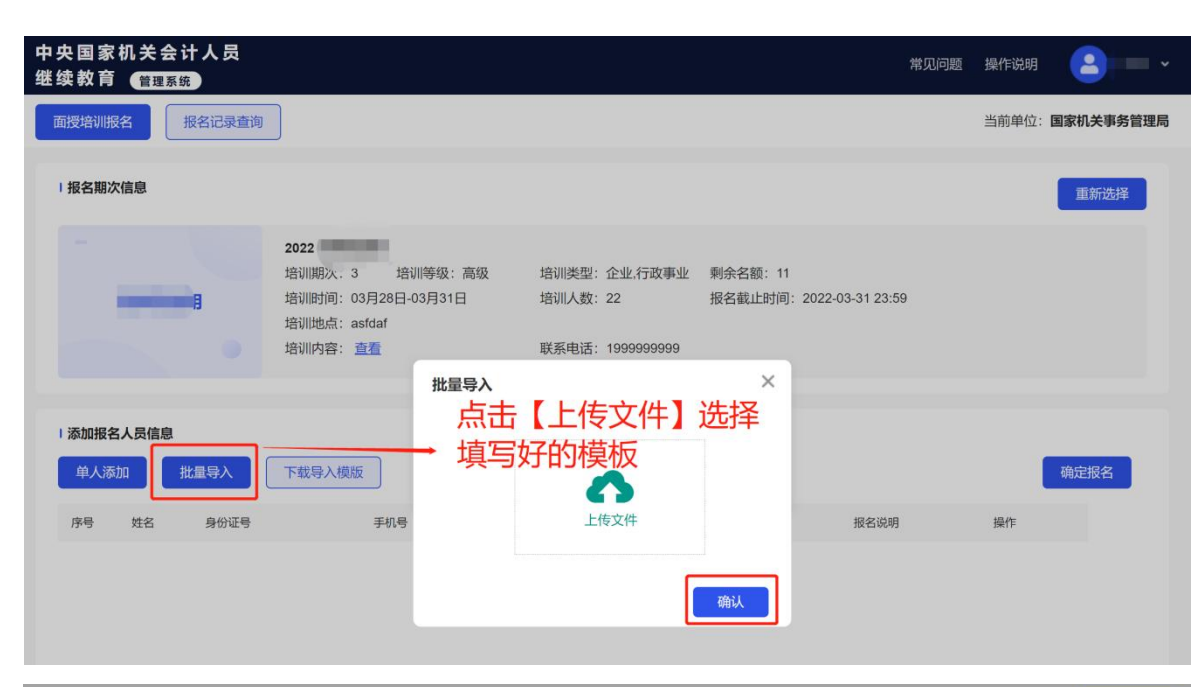

| 报名期次信息              |                                                             |                         |                     |                  |    | 重新选择 |
|---------------------|-------------------------------------------------------------|-------------------------|---------------------|------------------|----|------|
| - 20<br>培<br>培<br>培 | 027<br>训期次: 3 培训等级: 高级<br>训时间: 03月28日-03月31日<br>训地点: asfdaf | 培训类型:企业.行政事业<br>培训人数:22 | 剩余名额: 11<br>报名截止时间: | 2022-03-31 23:59 |    |      |
| 培                   | 训内容: <u>查看</u> 提示                                           |                         | ×                   |                  |    |      |
| 添加报名人员信息            | 成功导入1条<br>点击确定,导                                            | 数据。<br>}出未成功人员名单。       |                     |                  |    |      |
| 单人添加 批量导入 下         | 载导入模版                                                       | 取消                      | 确认                  |                  | l  | 确定报名 |
| 序号 姓名 身份证号          | 手机号                                                         |                         |                     | 报名说明             | 操作 |      |
|                     |                                                             |                         | 确认                  |                  |    |      |

(2)确认报名:添加或导入人员后,报名状态为未报名,此时可进行删除,如果不需要删除,点击【确定报名】,状态变成"已 报名",此时报名成功。

| 单人添加                   | 批量导入                 | 下载导入模制 | Ī    |      |   |      |                           |      | 确定报名         |
|------------------------|----------------------|--------|------|------|---|------|---------------------------|------|--------------|
| 序号 姓                   | 名 身份证号               |        | 手机号  | 工作单位 | 1 | 报名状态 | 报名时间                      | 报名说明 | 操作           |
| 1                      |                      |        | 1    | ) [  | - | 待报名  |                           |      | 删除           |
|                        |                      |        |      |      |   |      |                           |      |              |
| 添加报名人员                 | 言息                   |        |      |      |   |      |                           |      |              |
| 添加报名人员<br>单人添加         | 意                    | 下载导入模糊 | Ŕ    |      |   |      |                           |      | 确定报名         |
| 添加报名人员<br>单人添加<br>序号 姓 | 意意<br>批量导入<br>; 身份证号 | 下载导入模型 | 反手机号 | 工作单位 | 2 | 报名状态 | ·<br>[동 24 <b>1</b> 7]16] | 报名说明 | · 确定报名<br>操作 |

#### 4、网络培训报名

(1)选择年度、等级、培训机构:登录后,可看到网络培训报名页面,选择年度、等级,出现可报名的培训等级出现可报 名的培训机构,选择培训机构,点击【添加报名人员】,可进行人员的添加,可单个进行添加,也可下载模板后进行名单批量导入。

| 中央国家机关会计人员<br>继续教育 <sup>曾理系统</sup>                                                                 |                                                                                | 常见问题 操作说明 😫 💽 🗸 |
|----------------------------------------------------------------------------------------------------|--------------------------------------------------------------------------------|-----------------|
| 网络培训 面授培训 报名记录                                                                                     | 查询                                                                             | 当前单位:           |
| 2 温馨提示<br>1. 选择年度、等级、网校,点击添加报<br>2. 添加报名人员时可进行单人添加,也<br>3. 点击确认报名后,默认为一个批次报<br>4. 导入人员名单未报名前,可通过【报 | 名人员进行团体报名。<br>可通过下载导入模板添加人员信息后批量导入。<br>名,不能再添加新的报名人员,可跳转网校进行缴费。<br>名记录查询】进行查看。 |                 |
| <b>  网络培训报名</b><br>培训年度                                                                            | 培训等级                                                                           |                 |
| 2022 ~                                                                                             | 中初级 ~                                                                          |                 |
| 网络培训机构                                                                                             | 开始误应(日                                                                         |                 |
|                                                                                                    | 海加坡名人员                                                                         |                 |

(2)添加 报名人员:可进行单人添加,也可下载模板后进批量导入,确定批量报名的人员后,点击【确认报名】,不能新增报 名人员,已报名成功的人员也不能删除

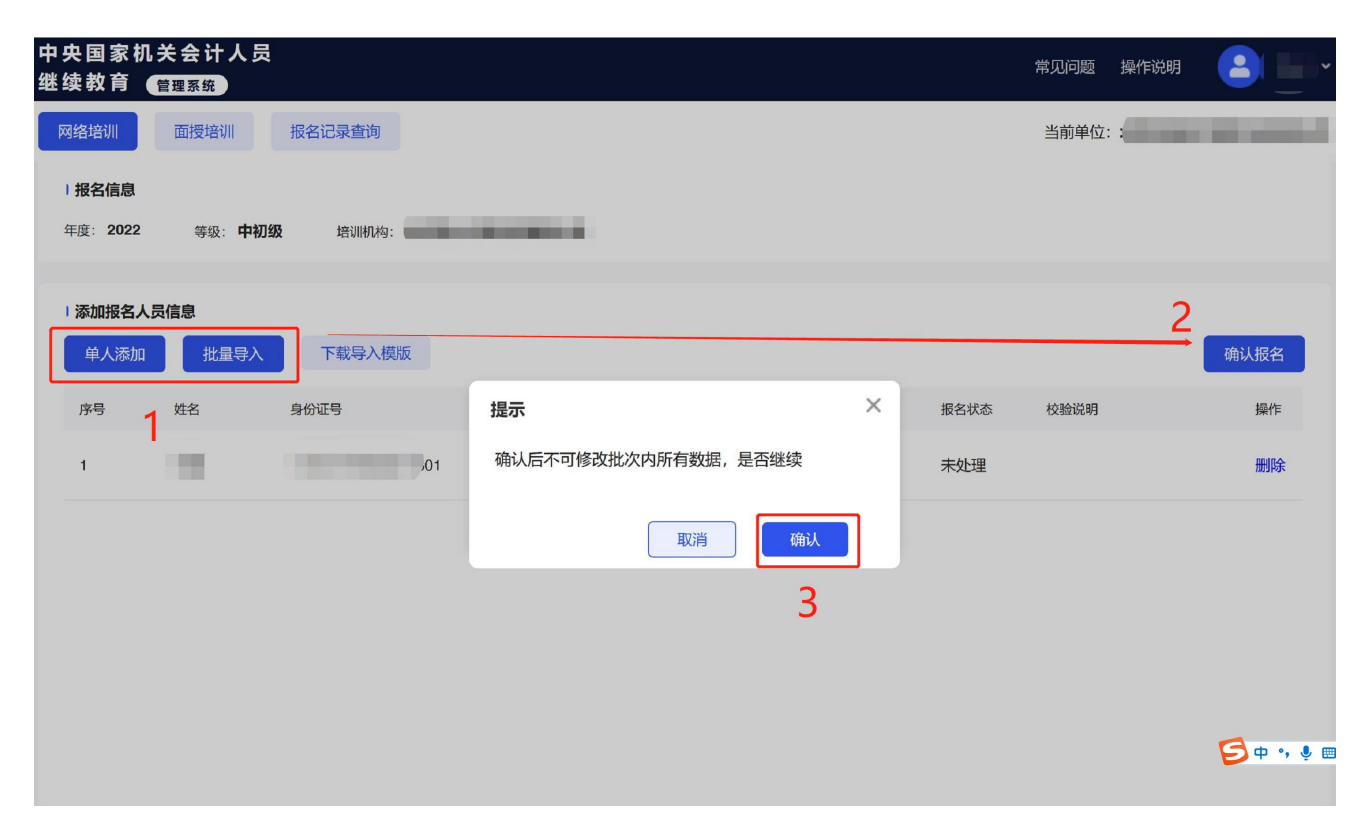

(3) 报名成功后,进入网校缴费:点击【进入网校】,可跳转网校缴费开课,报名人员可各自登录账号进行学习。

| 中央国家机关会计人员<br>继续教育 (警理系统)        |                       |           | 常见问题 操作说明 😩 📃 🗸 |
|----------------------------------|-----------------------|-----------|-----------------|
| 网络培训 面授培训 报名记录查询                 |                       |           | 当前单位:           |
| 报名信息<br>年度: 2022 等级: 中初级 培训机构: : |                       |           |                 |
|                                  |                       |           | 进入网校            |
| 序号 姓名 身份证号                       | 手机号 工作单位              | 报名状态 校验说明 | 缴费状态            |
| 1                                | / Vinit Lab Ann Jan J |           | 未缴费             |
|                                  |                       |           |                 |
|                                  |                       |           |                 |
|                                  |                       |           |                 |

(4)添加报名人员后,如果未缴费,再次进入系统,可通过【报名记录查询】-【网络培训】,查询已导入的人员并进行报名操作。

| 中央国家机关会计人员<br>继续教育 (答理系统) |                                                                                                   |          |
|---------------------------|---------------------------------------------------------------------------------------------------|----------|
| 网络培训 面授培训                 | 报名记录查询                                                                                            | 当前单位::   |
| 报名记录<br>  网络培训   面授培训     |                                                                                                   |          |
|                           | <b>培训年度: 2022 培训等级: 中初级</b><br>导入人数: 1 报名人数: 1 缴费人数: 0 取消人数: 0<br>报名时间: 2022-09-22 14:50<br>缴费时间: | 服名详情进入网校 |
|                           |                                                                                                   |          |

## 5、报名记录查询

点击【报名记录查询】,可以查看报名记录及报名详情,并可以按身份证、姓名查询报名人员的信息。

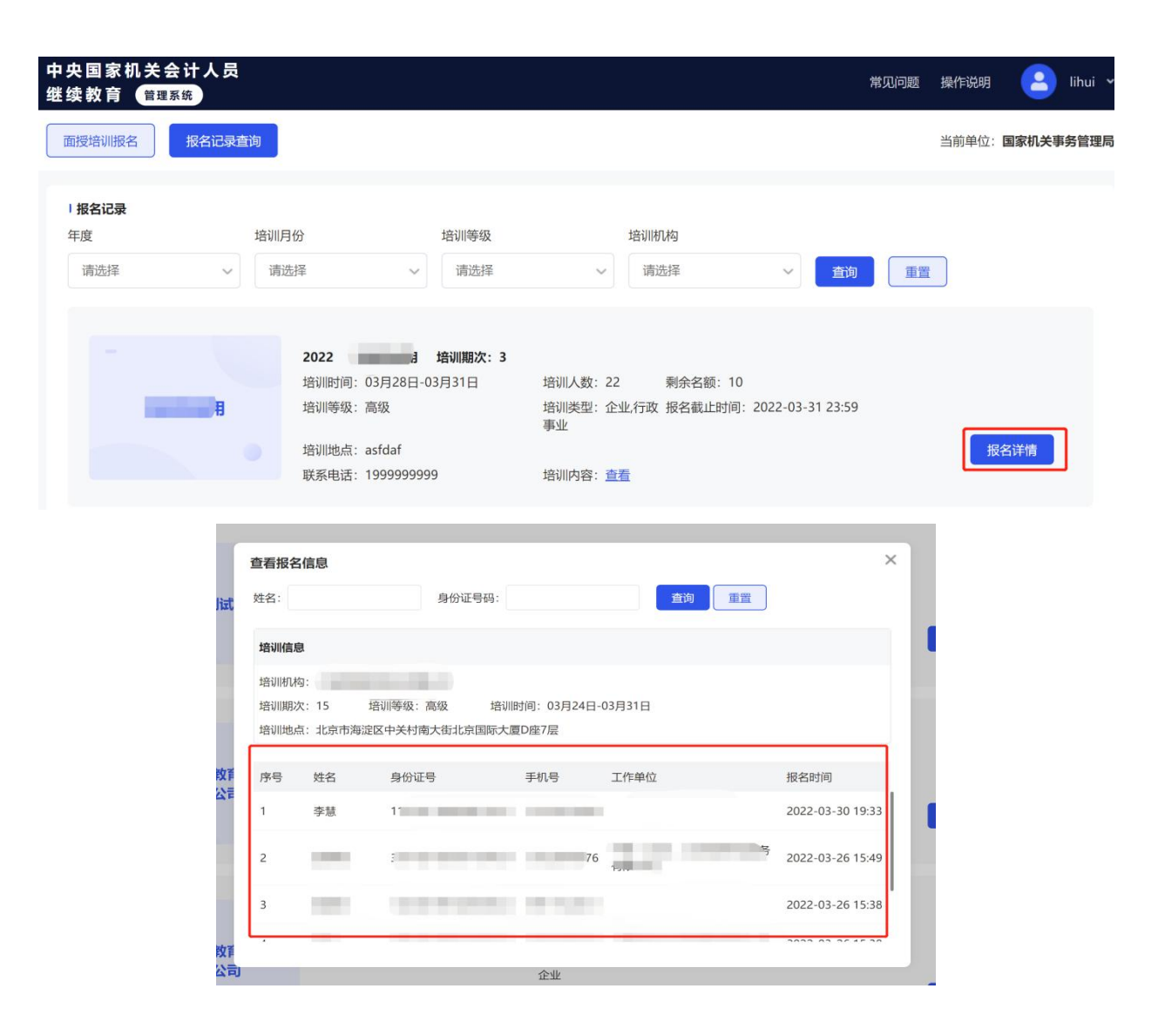

## 6、操作说明

点击系统右上角【操作说明】,可查看具体的操作说明指引。

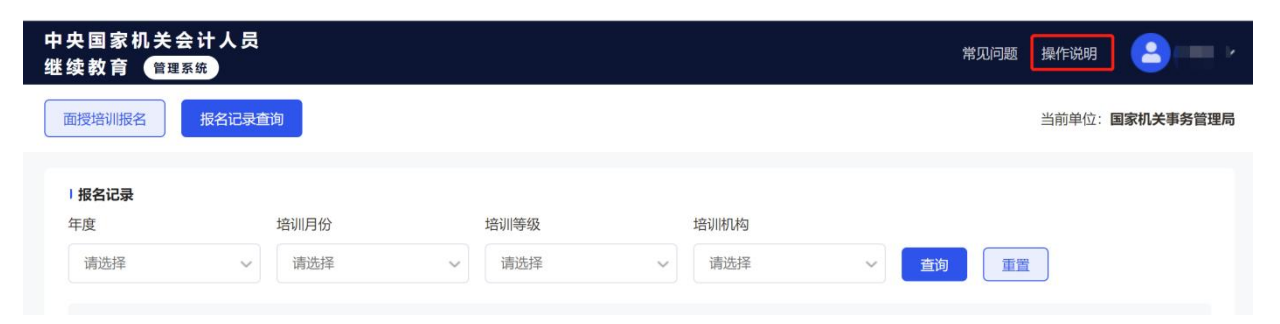